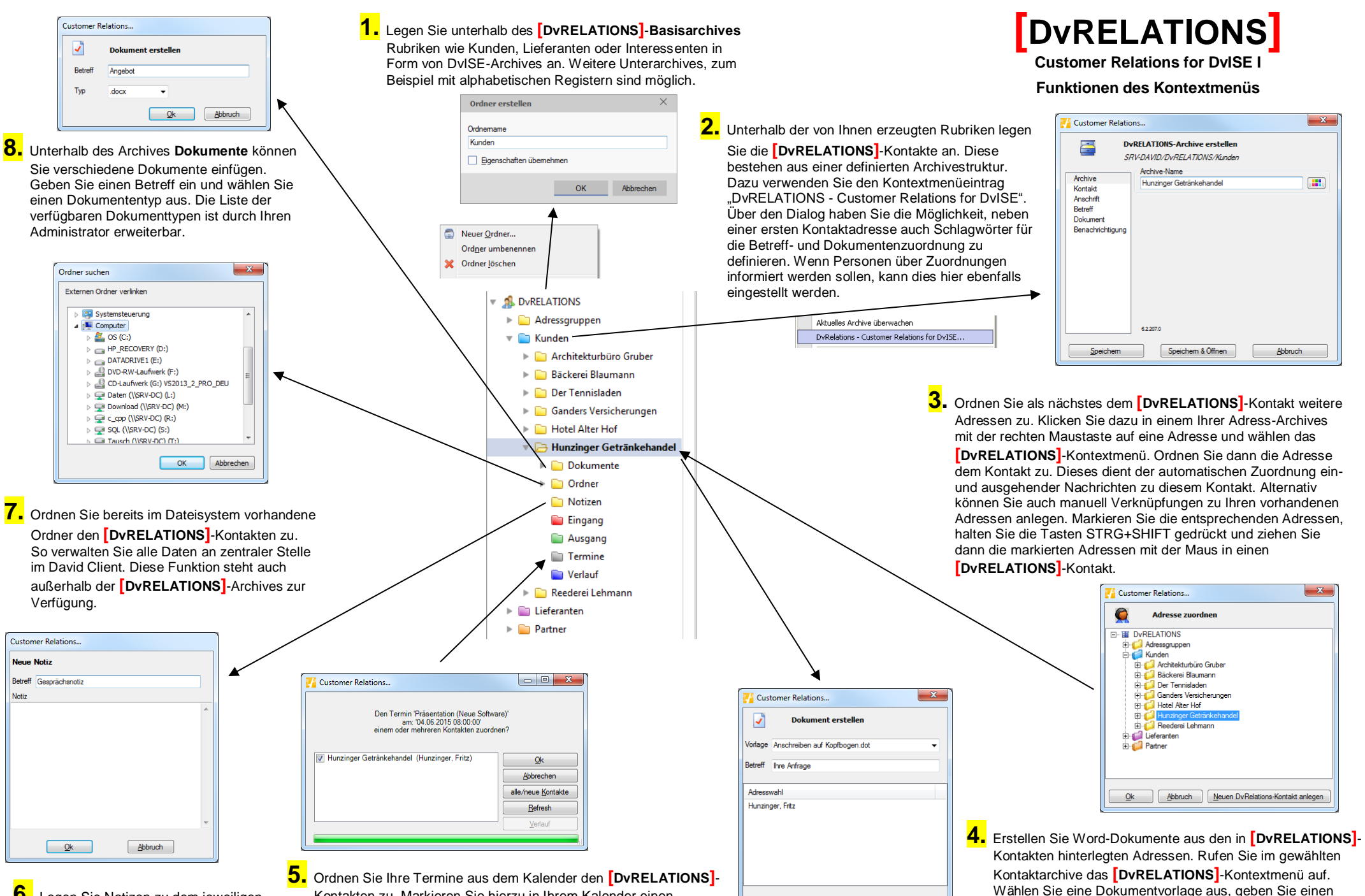

Abbruch

Betreff ein und mit einem Doppelklick auf die jeweilige

Adresse wird automatisch WORD mit der gewählten Vorlage

gestartet. Das von Ihnen angelegte Dokument wird unterhalb

des Archives Dokumente auf dem David-Server abgelegt.

Ok

**6.** Legen Sie Notizen zu dem jeweiligen **DvRELATIONS**-Kontakt an. Kontakten zu. Markieren Sie hierzu in Ihrem Kalender einen relevanten Termin und rufen Sie innerhalb Ihres Kalenders das [DvRELATIONS]-Kontextmenü auf. Wählen Sie anschließend den betreffenden Kontakt aus.

## [DvRELATIONS]

Customer Relations for DvISE II

## Funktionen des Kontextmenüs

| Customer Relations                                                            |                                                                                                    |                                                                                                    | 10                                               |                                                                                               |                                                                                      |                                                                          | ſ                              | Customer Relations                                                                           |                                                                                                    |                                                                                                    |
|-------------------------------------------------------------------------------|----------------------------------------------------------------------------------------------------|----------------------------------------------------------------------------------------------------|--------------------------------------------------|-----------------------------------------------------------------------------------------------|--------------------------------------------------------------------------------------|--------------------------------------------------------------------------|--------------------------------|----------------------------------------------------------------------------------------------|----------------------------------------------------------------------------------------------------|----------------------------------------------------------------------------------------------------|
| Die Nachrichten des Ordner<br>k<br>Nachrichten aus den Unt<br><u>M</u> anuell | s 'Benutzer/Gert Mannheim<br>Kontakt zuordnen?<br>terordnern werden dabei ni<br>Automatisch                                                              | er/Eingang' einem<br>cht zugeordnet.<br>Abbrechen                                                                                            | Eine<br>einer<br>werd<br>rufer<br>listet<br>auf. | Nachrichte kanr<br>n <b>[DvRELATIO</b><br>en. Wählen Sie<br>das Kontextme<br>alle zu dieser N | n manuell bz<br>I <b>NS]</b> -Kontak<br>dazu die Na<br>enü auf. Der<br>lachricht pas | zw. automati<br>t zugeordne<br>achricht aus<br>Auswahlass<br>ssenden Kor | sch<br>und<br>istent<br>itakte | Die Nach<br>an:<br>einem or                                                                  | rricht 'DvRELATIONS ist w<br>von: 'zufrieden@wolke7.de<br>'gmannheimer@syntaxsoff<br>der mehreren Kontakten zu  | underbar'<br>.de'<br>ordnen?                                                                                    |
| <b>9.</b> Al<br>au<br>zu<br>de<br>Na<br>eii                                   | lle Nachrichten eines Ar<br>utomatisch einem <b>[DvR</b><br>ugeordnet werden. Dazu<br>en Nachrichten aus und<br>ach der automatischen 2<br>ne Nachricht. | chives können manuell bzw.<br>ELATIONS]-Kontakt<br>u wählen Sie das Archive mit<br>rufen das Kontextmenü auf.<br>Zuordnung erhält der Nutzer | Auße<br>einer                                    | erdem lässt sich<br>n existieren Kor<br>▲                                                     | die Nachric<br>htakt zuordn                                                          | ht auch man<br>en.                                                       | uell                           |                                                                                              |                                                                                                    | Qk<br>Abbrechen<br>alle/neue Kontakte<br>Refresh<br>Verlauf                                                     |
| 🔻 起 Gert Mannheimer                                                           | △ 🏴 🖭 🕲 🖌 Von                                                                                                    | Betreff                                                                                                    |                                                  | Datum                                                                                         | Status                                                                               | Port 🗎                                                                   |                                | /                                                                                            |                                                                                                    |                                                                                                    |
| ► 📮 Adressen<br>📮 Aufgaben<br>📜 Augang                                        | <ul> <li>▲ ○ &gt; Antic Intert</li> <li>▲ ○ + Second synthetic</li> <li>▲ ○ + Intert Angle Second</li> </ul>                                             | E sanakainginti saskeen Junika nana tahkeedan to dar.<br>Aaribaya tahaya arka Yakamaanadkang alaksi Dalah<br>Ariba Dalah                     |                                                  | 10:03 heute<br>09:44 gestern<br>11:34 Di 26.05.2015                                           | <ul> <li>Neu</li> <li>Empfangen</li> <li>Empfangen</li> </ul>                        | PostMan<br>PostMan<br>PostMan                                            | Con Markov                     | ntakt zuordnen                                                                               | von insnesamt 2364)                                                                                             |                                                                                                    |
| Eingang -5-                                                                   |                                                                                                    | and i show<br>Kalimaning Sahit Alkimi Lang ta Sanat sina                                                                                     | 944C                                             | 12:50 Fr 22.05.2015                                                                           | <ul> <li>Empfangen</li> <li>Empfangen</li> </ul>                                     | PostMan                                                                  | Bitte v                        | vählen Sie die Kontakte, denen (                                                             | die Nachricht zugeordnet w                                                                                      | erden soll                                                                                                    |
| <ul> <li>System</li> </ul>                                                    | 🖂 🛇 🖌 helphanistation                                                                                                    | Accounting Addition Conversion Addition                                                                                                    | ie Syntexis Sydianian                            | 10:10 Fr 22.05.2015                                                                           | Empfangen                                                                            | PostMan                                                                  | Filter                         |                                                                                              | Archive                                                                                                    | Nontakte N Firma N all                                                                                          |
| 🔊 Telefonate                                                                  |                                                                                                    | The American State of the State                                                                                                    |                                                  | 23:12 Do 21.05.2015                                                                           | Empfangen                                                                            | Internal<br>Death Ann                                                    | Filler                         | Indian                                                                                       |                                                                                                    |                                                                                                    |
| 💭 Textbausteine                                                               |                                                                                                    | an areas and a second second second                                                                                                    |                                                  | 12:52 Mil 20:05:2015                                                                          | <ul> <li>Empfangen</li> <li>Empfangen</li> </ul>                                     | PostMan                                                                  | 1                              | Archiv                                                                                       | Kontakt                                                                                                    | Firma 🛃                                                                                                    |
| 📜 Verknüpfungen                                                               |                                                                                                    | inan Adampirentati                                                                                                    |                                                  | 15:10 Fr 15.05.2015                                                                           | lempfangen                                                                           | Internal                                                                 |                                | lankite Sellin.                                                                              | Sumaria Indinan                                                                                                 | 1000 (Anit 10                                                                                                   |
| 12 Aug de                                                                     | Dan Adrosson boroits bos                                                                                                    | filden versiterendet versiter                                                                                                    |                                                  | 10:37 Fr 15.05.2015                                                                           | o Empfangen                                                                          | Internal 👳                                                               |                                | lateranan di Kananganahan<br>Terdentan di Aspaniana bashari<br>Sakatan anan banganian Bantah | Billionner, Lingen<br>Kurde<br>Geometre, Merson                                                                 | animum (* 1995)<br>1. Statement (* 1995)<br>1. Statement (* 1995)                                               |
|                                                                               |                                                                                                    |                                                                                                    | Neu: CRM Ko                                      | ontakt und Adresse                                                                            |                                                                                      |                                                                          |                                | Marine States and The States of States                                                       | A CONTRACTOR OF CONTRACT, AND CONTRACT, AND CONTRACT, AND CONTRACT, AND CONTRACT, AND CONTRACT, AND CONTRACT, A | Same Same Same Same                                                                                             |
| konner                                                                        | n automatisch neue [Dv                                                                                                    | RELATIONS - Kontakte                                                                                                    | Archive                                          |                                                                                               |                                                                                      |                                                                          |                                | and a given and an and a second                                                              | Saturnary, Mannes                                                                                               | a star in the second second second second second second second second second second second second second second |
| erzeug                                                                        | t werden bzw. sie konn                                                                                                    | en existierenden                                                                                                    | DyRELATI                                         | SNC                                                                                           |                                                                                      |                                                                          |                                | AND AND AND AND AND AND AND AND AND AND                                                      | Anthenetical Section                                                                                            | State to be descent and the second                                                                              |
|                                                                               | ELATIONS -Kontakten z                                                                                                    | zugeordnet werden.                                                                                                    | Name des r                                       | neuen CRM Kontaktes                                                                           |                                                                                      |                                                                          | Neu                            | en DyBelations-Kontakt anlege                                                                |                                                                                                    |                                                                                                    |
| •                                                                             |                                                                                                    |                                                                                                    | Himmelreich                                      | n AG                                                                                          |                                                                                      |                                                                          |                                | ion by notation of normalic antogo                                                           | ·····                                                                                                    |                                                                                                    |
| 🚰 Customer Relations                                                          |                                                                                                    | ×                                                                                                    | Neue Adre                                        | esse                                                                                          |                                                                                      |                                                                          |                                | /                                                                                            | /                                                                                                    |                                                                                                    |
|                                                                               | Adressen aus dem Ordne                                                                                                    | er                                                                                                    | Anrede                                           |                                                                                               |                                                                                      |                                                                          |                                | /                                                                                            |                                                                                                    |                                                                                                    |
|                                                                               | 'Adressen/Lieferanten'                                                                                                    |                                                                                                    | Herr                                             |                                                                                               |                                                                                      |                                                                          |                                | 4                                                                                            |                                                                                                    |                                                                                                    |
| i                                                                             | in DvRELATIONS übertrag                                                                                                    | en.                                                                                                    | Name                                             |                                                                                               |                                                                                      |                                                                          |                                |                                                                                              |                                                                                                    |                                                                                                    |
| Adressen aus den                                                              | Unterordnern werden dabe                                                                                                    | ei nicht berücksichtigt.                                                                                                    | Heiko                                            |                                                                                               |                                                                                      |                                                                          | •                              | <b>11.</b> Bei m                                                                             | anueller Zuordnung                                                                                              | eines                                                                                                    |
|                                                                               |                                                                                                    |                                                                                                    | Vomame                                           |                                                                                               |                                                                                      |                                                                          | •                              | Archiv                                                                                       | es bzw. einer Nach                                                                                              | richt kann ein                                                                                                  |
| Ist kein Firmenname                                                           | en Kontakt anhand des Firmenna<br>angegeben, wird ein Kontakt anh                                                                                        | mens anlegen.<br>hand des                                                                                                    | Himmelrei                                        | ch                                                                                            |                                                                                      |                                                                          |                                | neuer                                                                                        | Kontakt angelegt w                                                                                              | verden.                                                                                                    |
| Angezeigten Namen                                                             | ns erzeugt.                                                                                                    |                                                                                                    | Fima                                             |                                                                                               |                                                                                      |                                                                          |                                |                                                                                              |                                                                                                    |                                                                                                    |
| Existiert bereits ein D<br>Namen, wird die Adr                                | DvRELATIONS-Kontakt mit dem e<br>resse in diesem DvRELATIONS-K                                                                                           | entsprechend angezeigtem                                                                                                    | Himmelrei                                        | ch AG                                                                                         |                                                                                      |                                                                          |                                |                                                                                              |                                                                                                    |                                                                                                    |
|                                                                               |                                                                                                    | ontart angologi.                                                                                                    | E-Mail-Adr                                       | esse                                                                                          |                                                                                      |                                                                          |                                |                                                                                              |                                                                                                    |                                                                                                    |
| Alle Adressen einem                                                           | n Kontakt zuordnen                                                                                                    |                                                                                                    | zufrieden                                        | @wolke7.de                                                                                    |                                                                                      |                                                                          |                                |                                                                                              |                                                                                                    |                                                                                                    |
| Original-Adressen in                                                          | neuen Kontakten verlinken                                                                                                    |                                                                                                    | Telefonnu                                        | mmer                                                                                          |                                                                                      |                                                                          |                                |                                                                                              |                                                                                                    |                                                                                                    |
|                                                                               | <u>Ok</u>                                                                                                    | echen                                                                                                    | 0123456                                          | 7890                                                                                          |                                                                                      |                                                                          |                                |                                                                                              |                                                                                                    |                                                                                                    |
|                                                                               |                                                                                                    |                                                                                                    | Speichen                                         | Speichern & C                                                                                 | )ffnen Abł                                                                           | rechen                                                                   |                                |                                                                                              |                                                                                                    |                                                                                                    |
|                                                                               |                                                                                                    |                                                                                                    |                                                  |                                                                                               |                                                                                      |                                                                          |                                |                                                                                              |                                                                                                    |                                                                                                    |

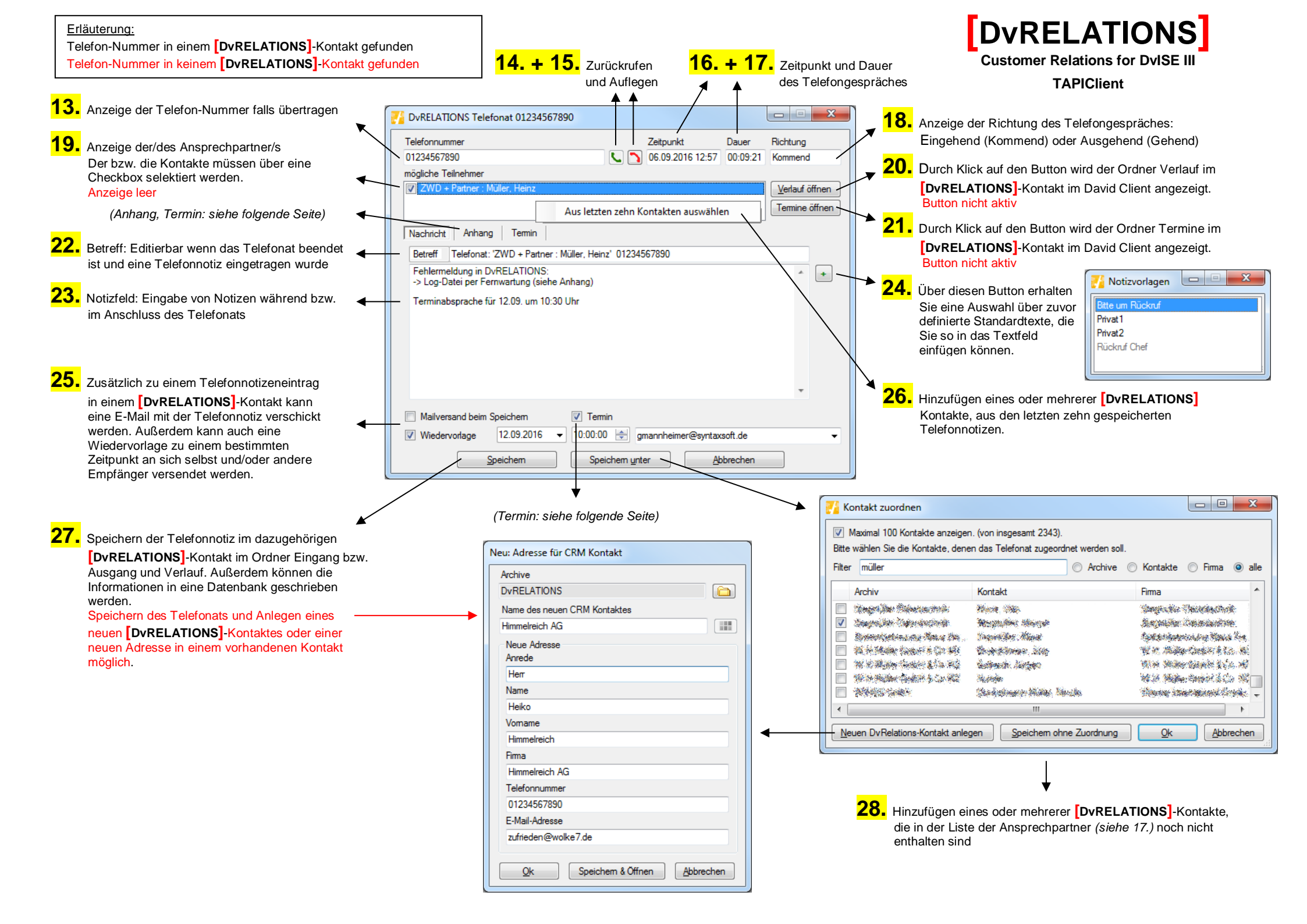

## Customer Relations for DvISE IV Anhang: **TAPIClient** x - -DvRELATIONS Telefonat 01234567890 Telefonnummer Zeitpunkt Dauer Richtung 01234567890 **C O** 06.09.2016 12:57 00:09:21 Kommend mögliche Teilnehmer 🔽 ZWD + Partner : Müller, Heir Verlauf öffnen Termine öffnen **29**. Durch Klicken auf den Button können Sie der Telefonnotiz einen Nachricht Anhang Termin Anhang hinzufügen. Alternativ können Sie dies auch mit der Datei Größe Tastenkombination Strg + V oder per Drag & Drop realisieren. + C:\Users\am\Desktop\log.txt 1.359 KB C:\Users\gm\AppData\Local\Temp\04721.bmp 107 KB x **30.** Durch Klicken auf den Button können Sie einen ausgewählten Anhang wieder entfernen. Mailversand beim Speichern Termin Wiedervorlage 12.09.2016 ▼ 10:00:00 amannheimer@syntaxsoft.de • Speichem Speichern unter Abbrechen

DVRELATIONS

## Termin:

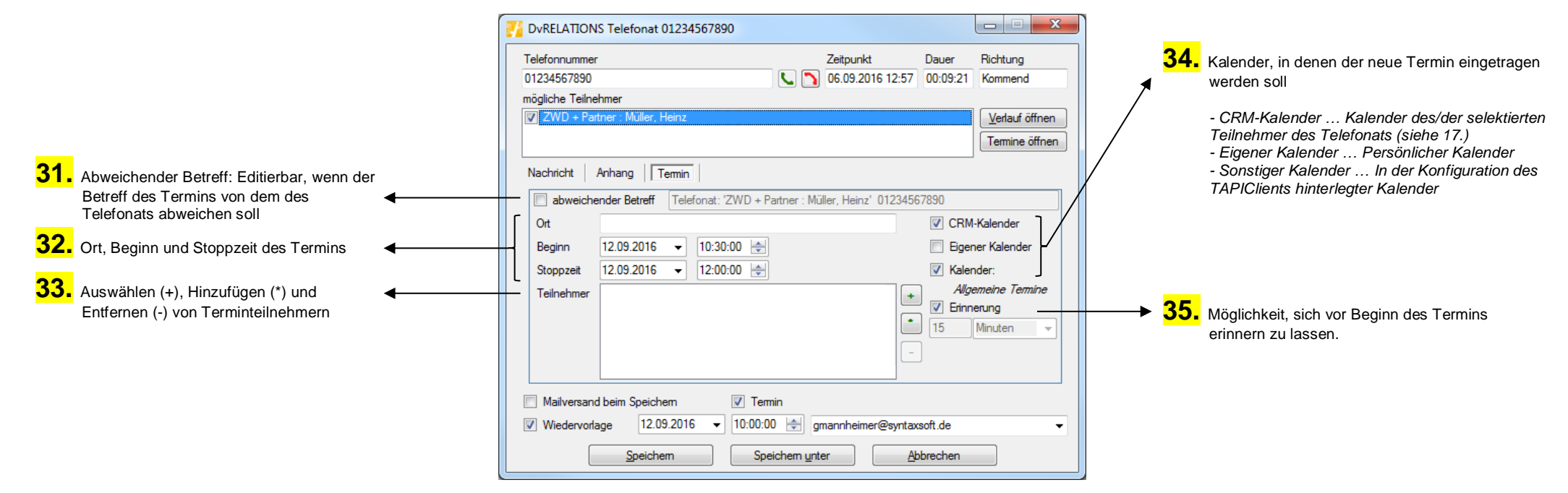

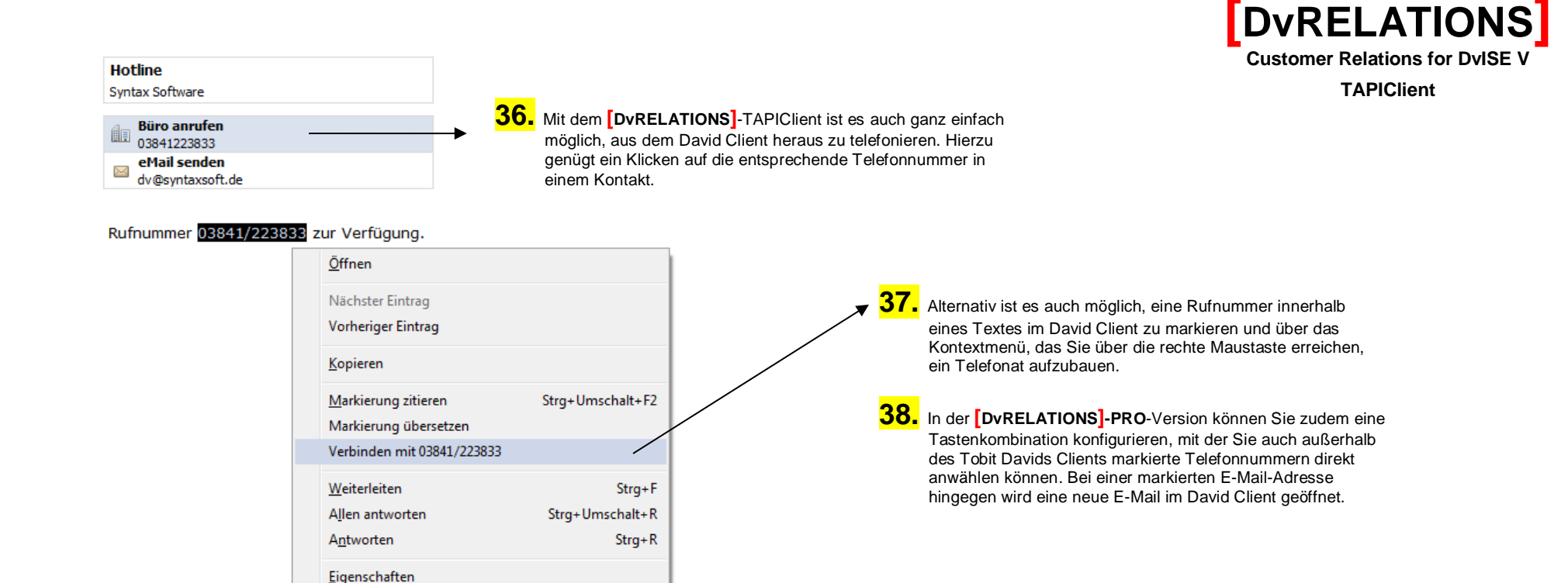

| Telefonfavoriten                                               | <u>]</u> |
|----------------------------------------------------------------|----------|
| 02468024680<br>Suber GmbH : Reitmüller, Christoph<br>028121965 |          |
| Seewind, Reederei : Rufnummer wähl                             | en       |
| 012345678910<br>ZWD + Partner : Dolc Verlauf öffnen            |          |
| 01234567890<br>ZWD + Partner : Müller, Heinz                   | Γ        |
| 0456811458<br>NWVI Softwarehaus : Vollmann, Enrico             |          |
| 03692222333<br>Hunzinger, Getränkehandel : Hunzinger, Albert   |          |
| 0101010101010101<br>Bits, Bytes & Co : Beidt, Petra            |          |
| 08765115546<br>Bäckerei Müller : Fuhrmann, Sara                |          |
| 0815111223<br>IT SW & Co : Reh Rüdiger                         |          |
| 0815111222<br>IT SW & Co : Weydt, Stefan                       |          |
|                                                                | J        |
|                                                                |          |

**39.** In der Liste der Favoriten werden Ihnen die zehn Kontakte, mit denen Sie in den letzen 14 Tagen am häufigsten telefoniert haben in sortierter Reihenfolge angezeigt.

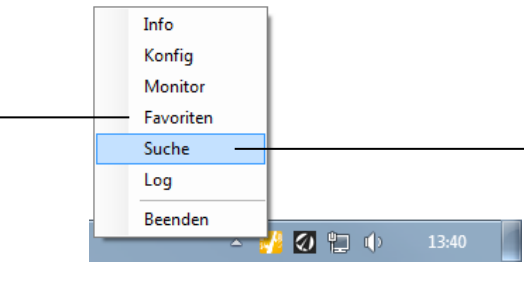

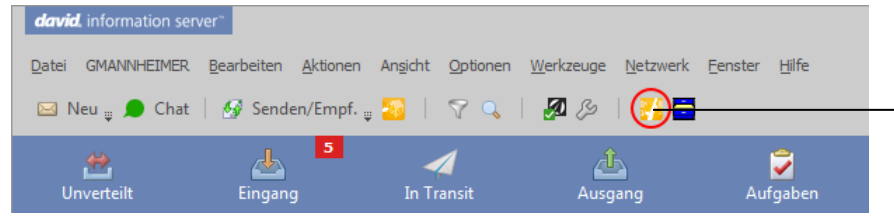

**40.** Mit dem [DvRELATIONS]-TAPIClient können Sie schnell und einfach in

**[DvRELATIONS]**-Kontakten und wenn gewünscht auch in Ihren persönlichen Adressbüchern nach Kontaktnamen suchen. Mehrere Suchbegriffe können durch Leerzeichen getrennt eingegeben werden (z.B. *ma mus* für <u>Max Mus</u>termann und Eras<u>mus</u> Hei<u>ma</u>nn). In doppelten Anführungszeichen eingeschlossene Suchbegriffe werden dabei zusammengehalten (z.B. *"Max Mus"* für <u>Max Mus</u>termann).

| 🚰 Suche                    |                                 |                          |                           |
|----------------------------|---------------------------------|--------------------------|---------------------------|
| Maximal 100 Kontakte       | anzeigen. (von insgesamt 2361). |                          | <u>R</u> efresh           |
| Filter müller              |                                 | 🔘 Hierarchie 🔘 Archive 🤇 | 🔘 Kontakte 🔘 Firma 🔘 alle |
| Hierarchie                 | Archiv                          | Kontakt                  | Fima                      |
| Kunden                     | Einemann & Söhne                | Müller, Hannes           | Einemann & Söhne          |
| Partner                    | IT SW & Co                      | Müller, Frank            | IT SW & Co                |
| Lieferanten\Software       | NWVI Softwarehaus               | Müller, Tino             | Elektronik Wunder         |
| Kunden                     | Suber GmbH                      | Reitmüller, Christoph    | Suber GmbH                |
| Partner                    | ZWD + Partner                   | Müller, Heinz            | ZWD + Partner             |
| Partner                    | ZWD + Partner                   | Ruhmüller, Jana          | ZWD + Partner             |
| Kontakt <u>b</u> earbeiten | Kontaktieren                    | Verlauf öffnen           | Schließen                 |

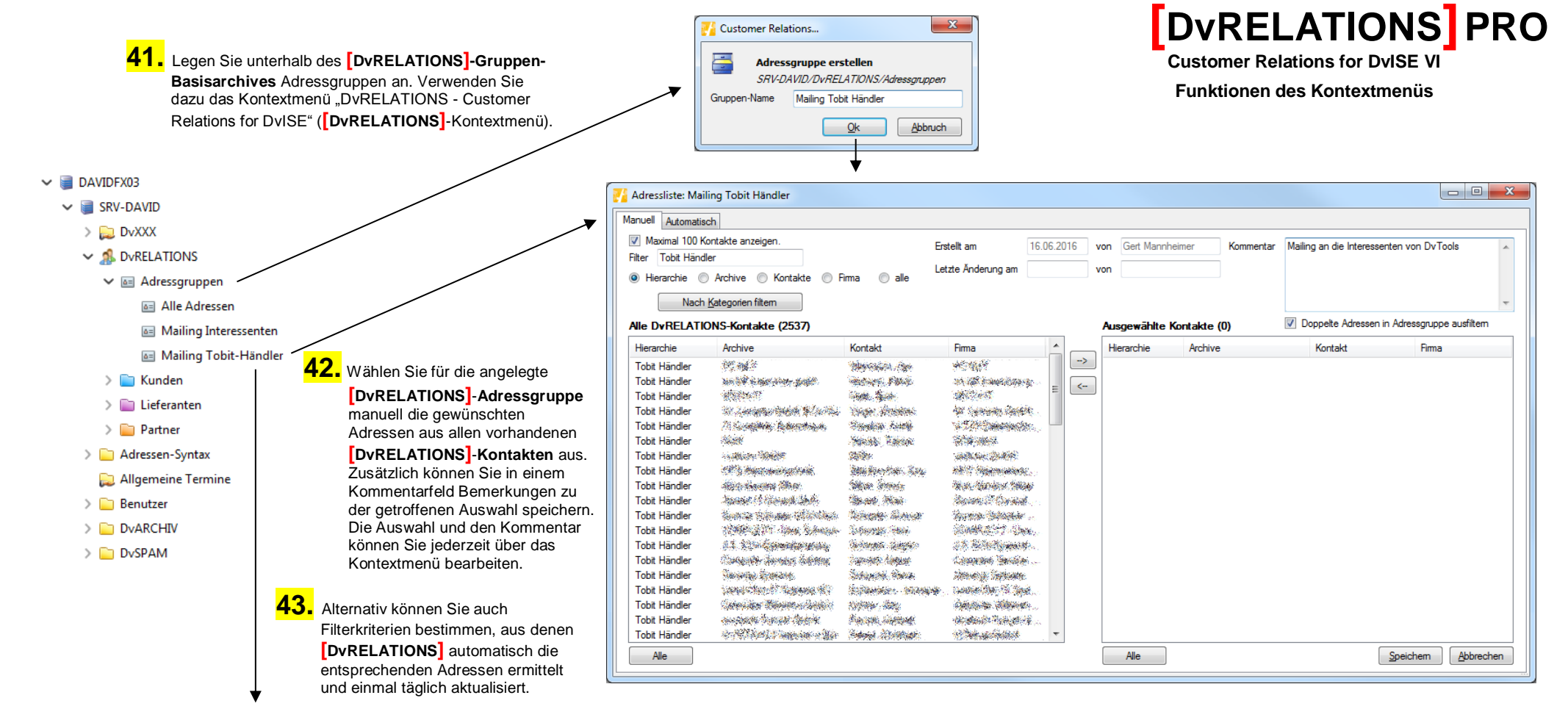

| 🚹 Adressliste: Mailing Tobit Händler                                                                                                    |        |              |                      |                          |            |                     |
|----------------------------------------------------------------------------------------------------|--------|--------------|----------------------|--------------------------|------------|---------------------|
| Manuell Automatisch                                                                                                    |        |              |                      |                          |            |                     |
| Kategorien                                                                                                    |        | Erstellt am  |                      | 16.06.2016               | von        | Gert Mannheimer     |
| GF A                                                                                                    | Alle   | Letzte Änden | ung am               |                          | von        |                     |
| Vetrieb<br>Einkauf E<br>Vetrieb<br>Vetrieb<br>Vetrieb<br>Vetzerich 0<br>V PLZ Bereich 0<br>V PLZ Bereich 1<br>V PLZ Bereich 2<br>V PLZ Bereich 3 | Keine  | Kommentar    | Tobit H<br>0, 1, 2 ( | ändler in den F<br>und 3 | 'ostleitza | ahlbereichen        |
| VRELATIONS/Tobit Händler                                                                                                    | +<br>- |              |                      |                          |            | Ŧ                   |
| Unterverzeichnisse berücksichtigen 🛛                                                                                                    | 1      |              |                      |                          | Speiche    | m <u>A</u> bbrechen |

**44.** Die angelegten [DvRELATIONS]-Adressgruppen können Sie anschließend z.B. im David Client exportieren oder als Adressbuch verwenden. Eir

|                                               | ~                                                                                            |
|-----------------------------------------------|----------------------------------------------------------------------------------------------|
| Adressen                                      |                                                                                              |
|                                               |                                                                                              |
| Ordner                                        |                                                                                              |
| Adressen<br>Beputzer (Administrator (Adressen | Hinzufügen                                                                                   |
| DvRELATIONS/Adressgruppen/Alle Adre           | Entfernen                                                                                    |
|                                               | Eigenschaften                                                                                |
|                                               |                                                                                              |
|                                               | Nach oben                                                                                    |
|                                               | Nach unten                                                                                   |
|                                               |                                                                                              |
|                                               | Adressen Ordner Adressen Benutzer/Administrator/Adressen DvRELATIONS/Adressgruppen/Alle Adre |

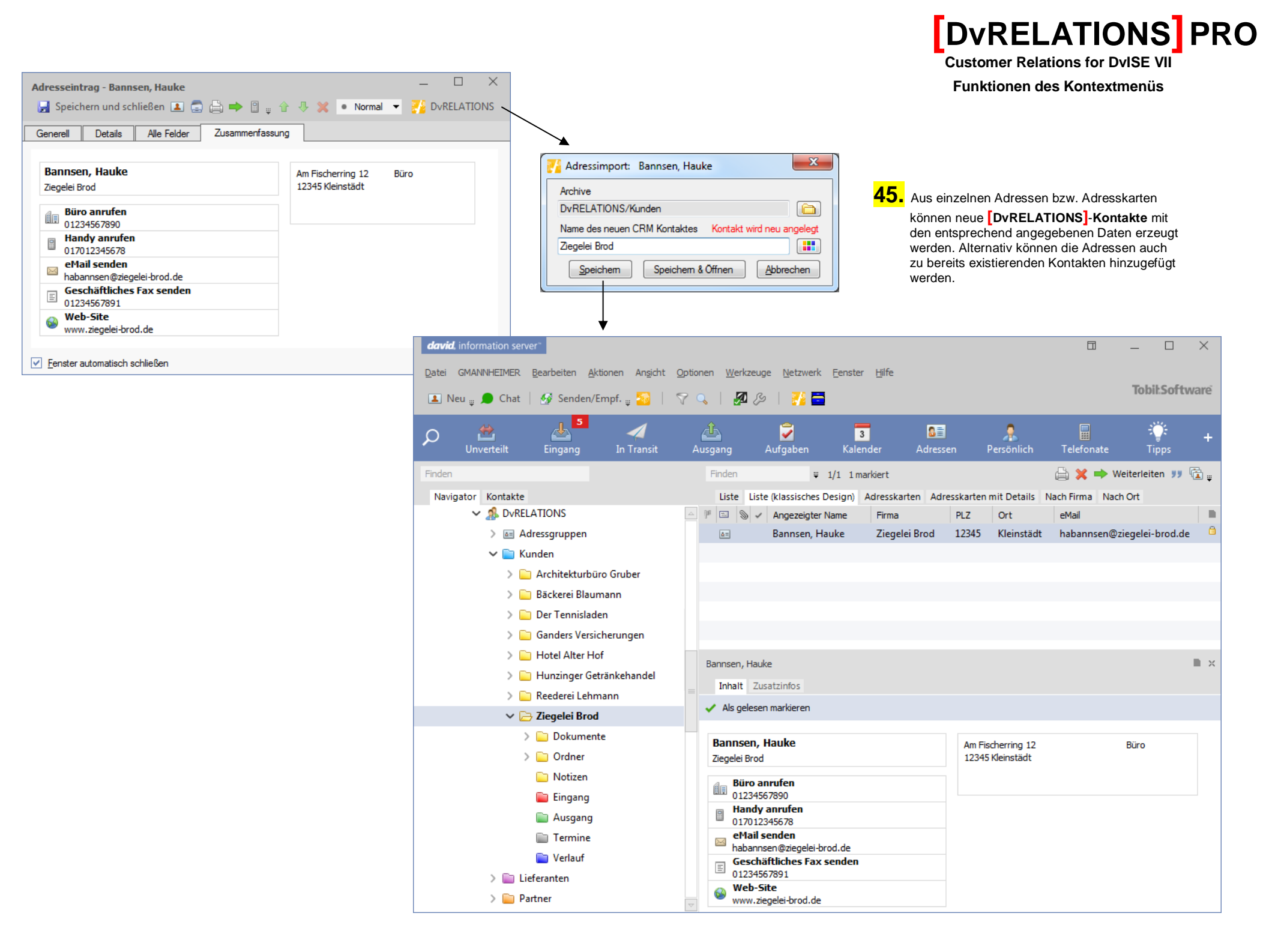